# Wi-Fi IPネットワークカメラ

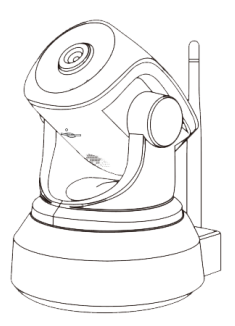

取扱説明書

Windowsパソコン用ソフトダウンロードは 下記のアドレスよりダウンロードしてください https://www.wtw.jp/ccd/download/ip-cam-soft/wtw-ip003s.zip 接続設定の準備

カメラ本体をWi-Fiルーターに接続し、スマートフォンから映像を 見たり操作したりするための設定をおこないます。

 本体底面に記載されたUID・ユーザー名・パスワードを メモして下さい。

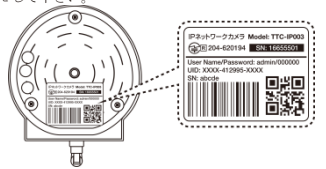

 Wi-Fi接続の設定は、本製品とルーターを接近させた状態で おこなってください。

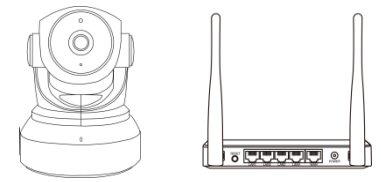

設定終了後に、設置したい場所に移動させてください。

2. 電源とケーブルの接続

### カメラとルーターを無線で接続する場合

1. ACアダプターを電源コンセントに接続し、電源ケーブルを

カメラに接続してください。

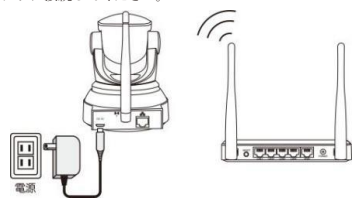

2. 赤色のランプの点滅を確認してください。

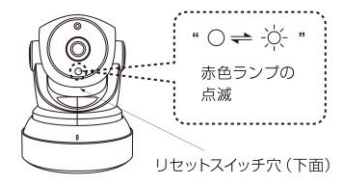

ランプが点滅しないときは、カメラ部下面の小さな丸穴に 細い棒を差し込み、奥のリセットスイッチを音が鳴るまで 長押ししてください。 3. スマートフォン・タブレットで見る

# ステップ1: アプリのインストール

スマートフォンに、App Store または Playストアで

「 TTC IP VIEW3 」を検索してインストールしてください。

下のQRコードを読み込んでインストールすることもできます。

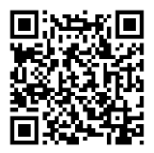

i0Sの場合

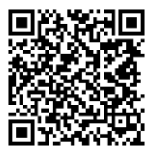

Androidの場合

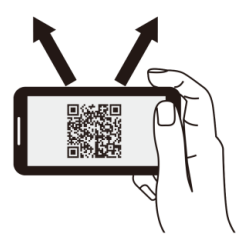

#### ステップ2: ユーザー登録

1. インストールしたアプリを起動してください。

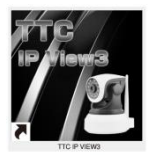

 ログイン画面が表示されるので、Androidスマートフォンは 「新規登録」、iPhoneは「すぐ登録」をタップしてください。

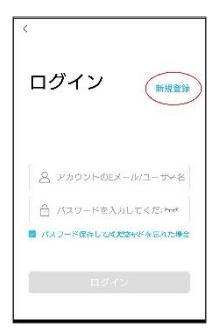

|     | 日夕         | તપ  |     |  |
|-----|------------|-----|-----|--|
| 2-1 | 7-名を入力     |     |     |  |
| 112 | ノードを入力し    | てくだ | зw  |  |
|     | <b>1</b> 7 | 42  |     |  |
| 839 | 一 是约九星会    |     | (** |  |
|     |            |     |     |  |
|     |            |     |     |  |
|     |            |     |     |  |
|     |            |     |     |  |

「登録」画面でメールアドレスと任意のパスワードを入力して、
 「登録」ボタンをタップしてください。

| <                                | 新規設設                                                                           |                        |
|----------------------------------|--------------------------------------------------------------------------------|------------------------|
| л<br>2                           | レーザー名を入力<br>(スワードを入力                                                           | 0                      |
| nias<br>Loto<br>alt, T<br>Stat   |                                                                                | 101.51,74775           |
| 代表の第<br>支援第<br>支援第<br>支援中<br>支援中 | ALLY TOOLED ALLY<br>ためまたのでした。<br>についたてメールアドレスたい<br>としたしてメールアドレスたい<br>としていたできます | ERFERENCE<br>STOLENERS |
|                                  |                                                                                |                        |

#### ステップ3 : カメラの接続登録

※ Wi-Fi設定をするルーターは2.4GHz帯のものをご使用ください (WEP暗号化方式は不可)

 スマートフォンをWi-Fiに接続し、ログイン画面でメールアドレスと パスワードを入力して「ログイン」をタップしてください。

トップページが表示されます。画面右上の「+」をタップしてください。

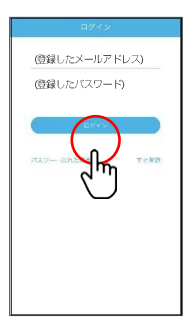

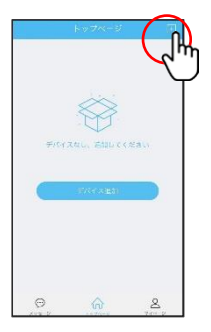

 画面下部の「その他の追加方法」又は「その他」をタップし、 「ネットワークカメラ」又は「IPカメラ」をタップしてください。
 「新音波」をタップしてください

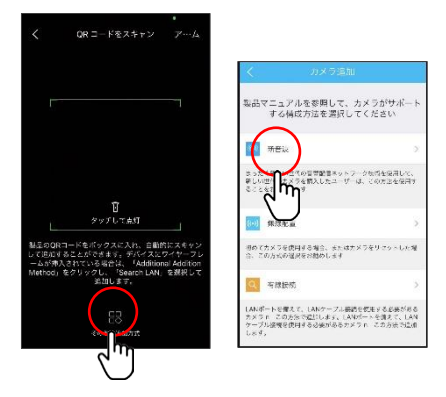

 カメラを電源に接続してください。カメラが回転し、音声が流れます (赤色ランプ点滅)。

赤色ランプが点滅しない場合や、音声が流れない場合は、カメラ部下面の 小さな丸穴に細い棒を差し込み、リセットスイッチを音声が流れるまで長 押ししてください。しばらくするとカメラが回転し、もう一度音声が流れ ます。

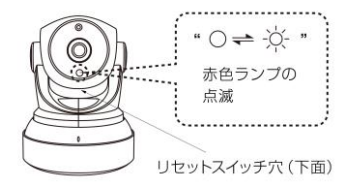

## 5. アプリの「Next Step」をタップしてください

カメラから音声が聞こえたらタップしてください

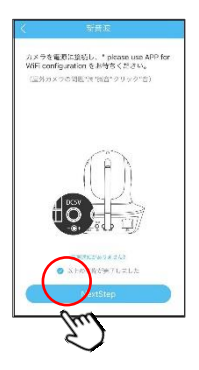

 Wi-Fiルーターの名前を確認し、パスワードを 入力して「設定」をタップしてください。

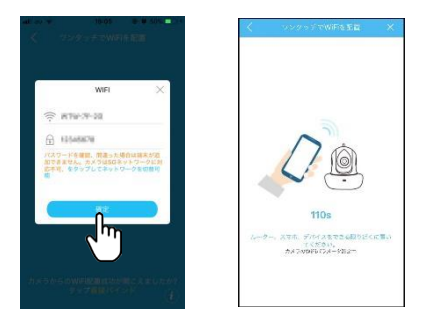

2.4GHzと5GHzのSSID名の違いとしてルーターのメーカーに

よって違いはありますが SSID名の 中間や末尾に

-Gや-Aがあります -Gは2.4GHzです -Aは5GHzです

しばらくするとカメラから音声が流れ、接続が成功すると カメラの画面が表示されます。必要に応じてカメラの名称を 変更してください(そのままでも0K)。 「すぐにバインド」をタップし、つづいて表示される

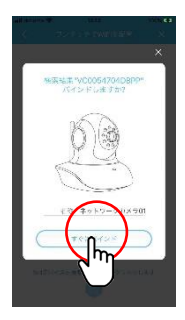

 画面中央をタップするとカメラ映像を見ることができます。 画面右下の両矢印をタップすると、全画面表示になります。 全画面表示の左上タップで戻ります。

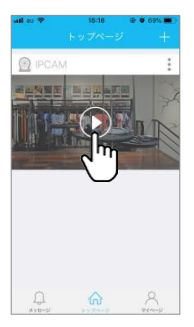

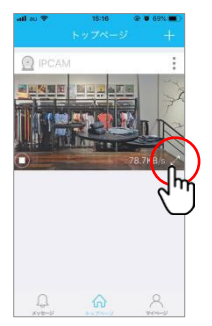

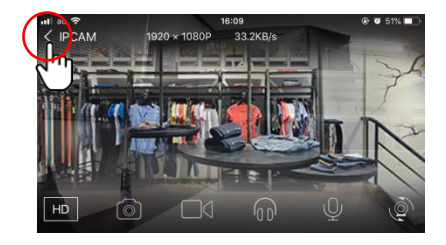

※microSDカードに録画する場合

- 新規でmicroSDカードを挿入後、フォーマットを必ず行い、 録画されているかを確認してください。
- microSDカードの耐久性が原因の為、短期間で録画が停止する場合があります。
  定期的に録画確認をして下さい。
- カードの抜き差しをする場合や、設定変更時には本体の再起動を おすすめします。

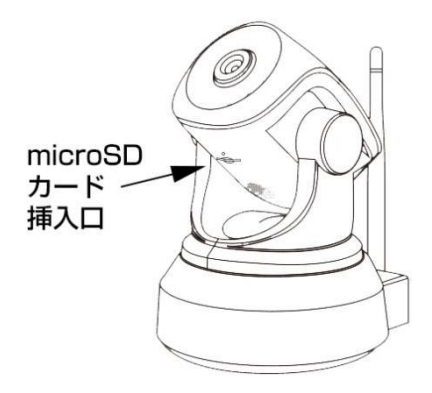

※リセットボタンを押してWi-Fi設定をした場合、microSDカード録画の 音声録音が0FFになります。音声録音を0Nにするには、 トップページのカメラ名右側の:をタップした後パラメータ設定に入り、 音声録音を0Nに変更してください。

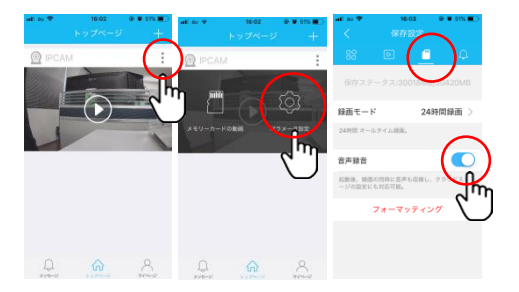

★ microSDカードは別売です。転送速度class10以上の カードをご利用ください。64GB以下のカードに対応しています。 4. microSDカード録画の再生

#### 1. スマートフォンから再生

トップページから再生したいカメラの: を選択し、メモリーカードの動画をタ ップしてください。microSDカードの読み込みが完了するとリストが表示されま すので、再生したい時間帯をタップしてください。

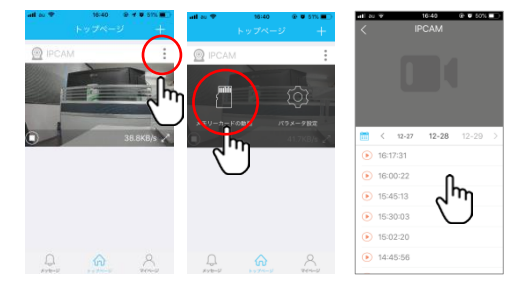

#### 2. PCソフトから再生

ダウンロードフォルダーから「TTC IP VIEW3」をインストールしてください。 画面右上のカメラリストの上で右クリックし、「SDカード録画再生」を クリックしてください。

再生ウインドウの右上の「更新」をクリックすると、SDカードを 読み込みリストが表示されますので、再生したい時間帯を選択して 再生してください。

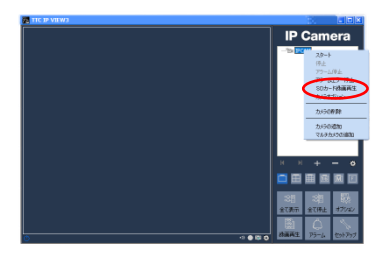

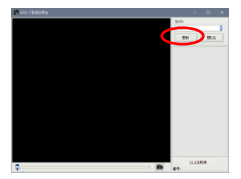

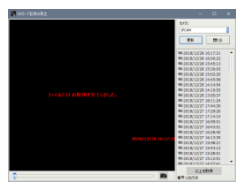

#### 3. microSDカードを取り外してPCで再生

ダウンロードフォルダーからTTC-IPVIEW3をインストールして下さい。
 PCの「すべてのプログラム」フォルダー内に、

「TTC-IPVIEW3」フォルダーがあります。フォルダー内の

「動画再生」をクリックし、ビデオプレーヤーを起動してください

- microSDカードをPCに認識させ、ビデオプレーヤーの左上の窓から カードのドライブを指定してください。
- マイクロSDの読み込みが完了するとフォルダー内のファイルリストが 表示されますので、再生したい時間帯のファイルをクリックして下さい。

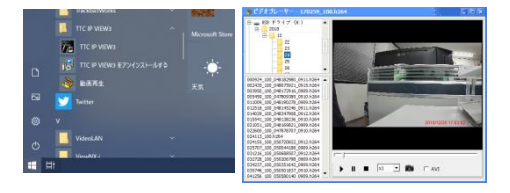